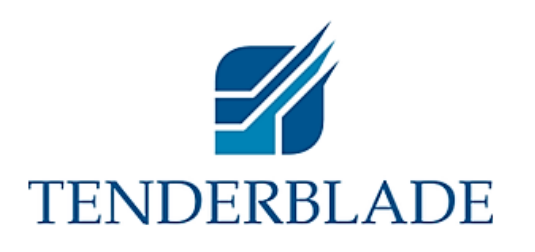

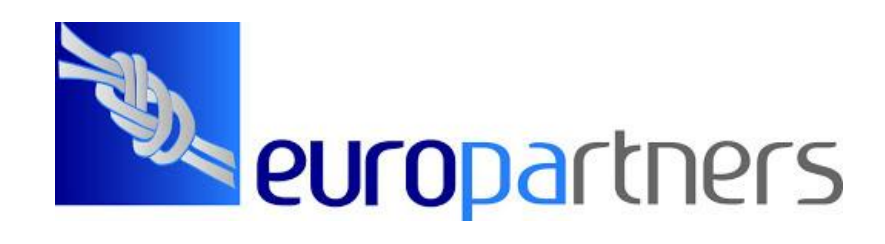

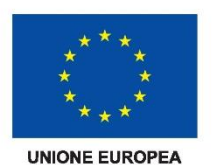

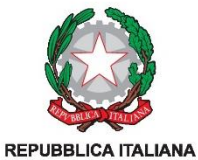

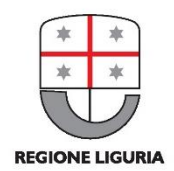

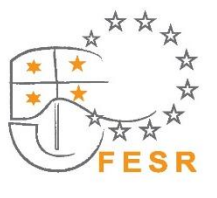

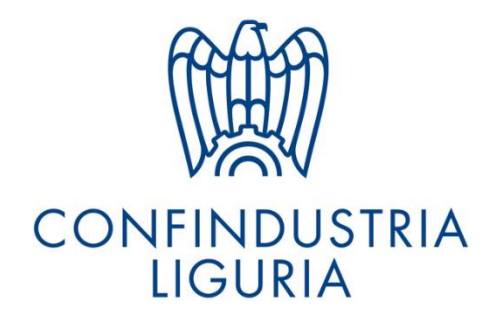

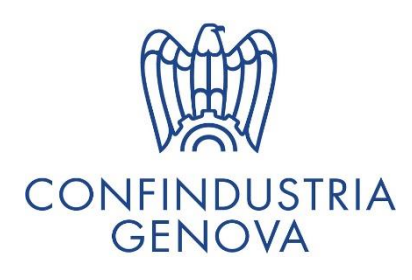

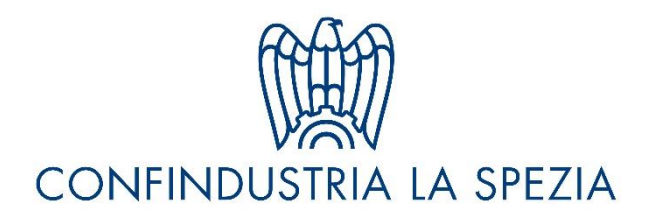

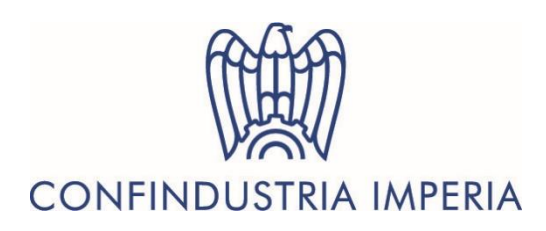

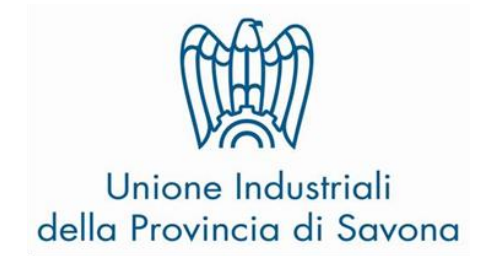

## Confindustria Liguria Manuale TENDERBLADE

## SOMMARIO

| AZIENDE DESTINATARIE                                                  |   |
|-----------------------------------------------------------------------|---|
| REGISTRAZIONE                                                         | 3 |
| ACCESSO AL DATABASE                                                   | 7 |
| USO DEL DATABASE                                                      | 9 |
| RECUPERO CREDENZIALI E COMUNICAZIONI CON EUROPARTNERS E CONFINDUSTRIA |   |

## AZIENDE DESTINATARIE

L'accesso e l'utilizzo del software Tenderblade è rivolto alle aziende liguri previa autorizzazione della Confindustria territoriale di riferimento (Genova, Imperia, La Spezia, Savona).

### REGISTRAZIONE

Prima di poter utilizzare lo strumento è obbligatorio registrarsi. È ammesso un unico utente per azienda. Alcuni dati in fase di registrazione sono obbligatori, quindi sarebbe opportuno avere tutti i dati necessari a disposizione prima di iniziare la procedura di registrazione.

#### Saranno richiesti:

nome, cognome, ruolo dell'utente che si sta registrando; l'azienda che l'utente rappresenta; una mail di riferimento (che fungerà da Login); la Confindustria locale di riferimento (Genova, Imperia, Savona, La Spezia); l'eventuale sito web aziendale; i codici Ateco dell'azienda; la password che si vorrà usare in seguito per accedere al sito; l'intervallo di riferimento per quanto riguarda gli importi degli avvisi di gara (questa informazione serve per evitare di proporvi degli avvisi di gara con un importo troppo basso o troppo alto).

Il sito è raggiungibile a questo indirizzo:

#### http://www.confindustrialiguria.it/tenderblade

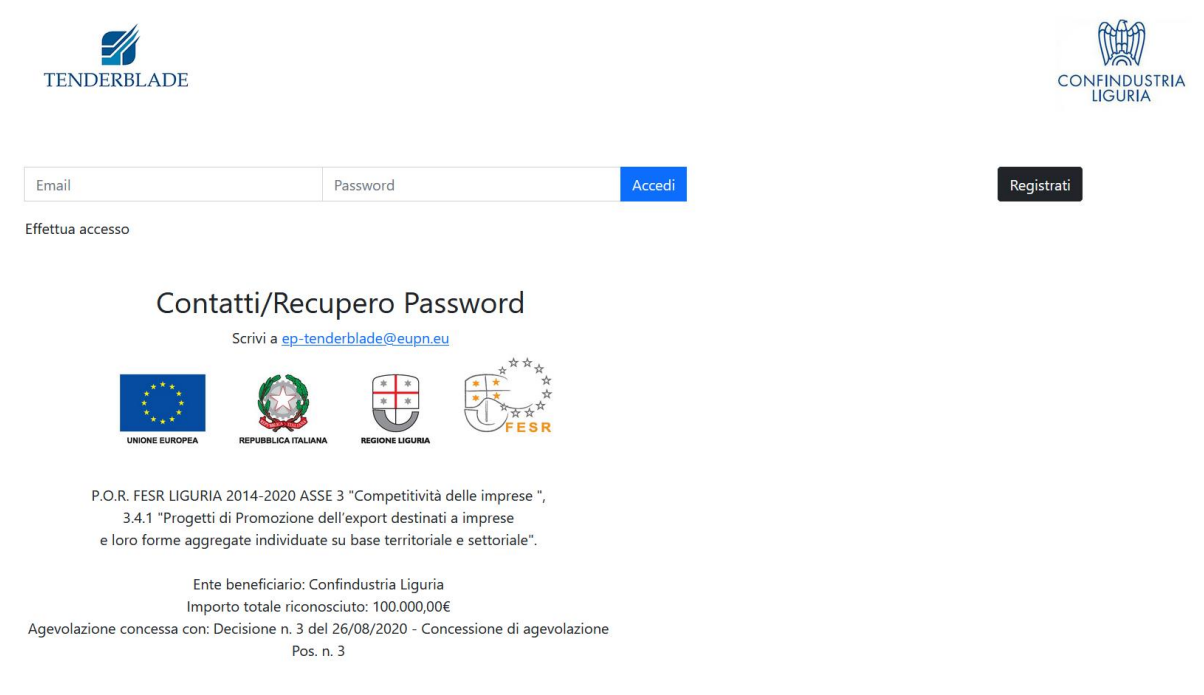

Per registrarsi bisognerà cliccare il tasto nero in alto a destra, REGISTRATI.

Compariranno i campi in cui inserire i dati richiesti.

| TENDERBLADE             |          |        | CONFINDUSTRIA |
|-------------------------|----------|--------|---------------|
| Email                   | Password | Accedi | Registrati    |
| Nome                    |          |        |               |
| Nome                    |          |        |               |
| Cognome                 |          |        |               |
| Cognome                 |          |        |               |
| Ruolo                   |          |        |               |
| Ruolo                   |          |        |               |
| Azienda                 |          |        |               |
| Azienda                 |          |        |               |
| Email                   |          |        |               |
| Email                   |          |        |               |
| Confindustria/Provincia |          |        |               |

La prima riga, EMAIL e PASSWORD, va ignorata e potrà essere utilizzata al termine della registrazione, se la procedura sarà andata a buon fine.

L'utente dovrà iniziare inserendo NOME, COGNOME e procedere verso il basso per inserire tutti gli altri dati. In particolare:

- 1. Alla voce Confindustria/Provincia va selezionata la Provincia di appartenenza e/o la Confindustria territoriale di riferimento (Genova, Imperia, La Spezia, Savona) (vedi "<u>Aziende destinatarie</u>");
- 2. Il Codice ATECO è strutturato in 3 campi che possono contenere al massimo due cifre ciascuno. Se il codice Ateco ha meno di 6 cifre, al posto delle cifre mancanti va inserito 0. Se l'azienda dispone di un unico codice Ateco si può inserire senza altre precauzioni e passare al campo successivo. Se si dispone di più codici Ateco, si deve premere il tasto verde AGGIUNGI ALTRI CODICI ATECO per generare tante righe quante sono i codici Ateco da inserire. Se si sono generate più righe del necessario, si può procedere comunque all'inserimento, il sistema ignorerà le righe vuote.

| Codice Ateco Azien | da        |    |        |
|--------------------|-----------|----|--------|
| 00                 | -<br>-    | 00 | - 00   |
|                    |           |    |        |
| 00                 | -         | 00 | - 00 🗢 |
|                    |           |    |        |
| 00                 | -         | 00 | - 00 🗢 |
|                    |           |    |        |
| Aggiungi altri cod | ici ATECO |    |        |

Nell'immagine sopra, il risultato della doppia pressione del tasto: sono state aggiunte due righe per poter inserire in tutto tre Codici Ateco.

Nel campo PASSWORD andrà inserita una password scelta dall'utente, che verrà richiesta nuovamente nel campo CONFERMA PASSWORD.

La mail e la password inserite in questa fase di registrazione costituiranno le credenziali per accedere al sito, quindi è consigliabile annotarle e conservarle con cura. Nel caso si smarrissero le credenziali si veda la sezione <u>Recupero delle Credenziali</u>.

Segue un campo in cui si dichiara di essere, al momento della registrazione, associato o non associato a Confindustria e un campo obbligatorio IMPORTI TENDER. Questo campo specifica qual è l'intervallo entro il quale deve ricadere l'importo di un bando di gara per risultare di interesse per il cliente. È un campo che ammette selezioni multiple.

Se non ci sono limiti sugli importi si devono selezionare tutte le voci:

Dichiaro di essere iscritto a Confindustria

- Importi tender Da 0 a 150.000 Da 150.001 a 516.000 Da 516.001 a 1.000.000 Da 1.000.001 a 3.000.000 Maggiori di 3.000.000

Se si è interessati solamente ad avvisi di gara, per esempio, con importi compresi tra 150.000€ e 1.000.000€, la selezione corretta delle voci sarà questa:

Dichiaro di essere iscritto a Confindustria

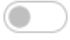

Importi tender

- Da 0 a 150.000
- Da 150.001 a 516.000
- Da 516.001 a 1.000.000
- Da 1.000.001 a 3.000.000
- Maggiori di 3.000.000

A questo punto si deve premere il tasto blu REGISTRAMI:

Dichiaro di essere iscritto a Confindustria

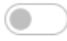

Importi tender

- Da 0 a 150.000
- 🔼 Da 150.001 a 516.000
- **Da 516.001 a 1.000.000**
- Da 1.000.001 a 3.000.000
- Maggiori di 3.000.000

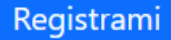

Se la registrazione è andata a buon fine apparirà una schermata come questa:

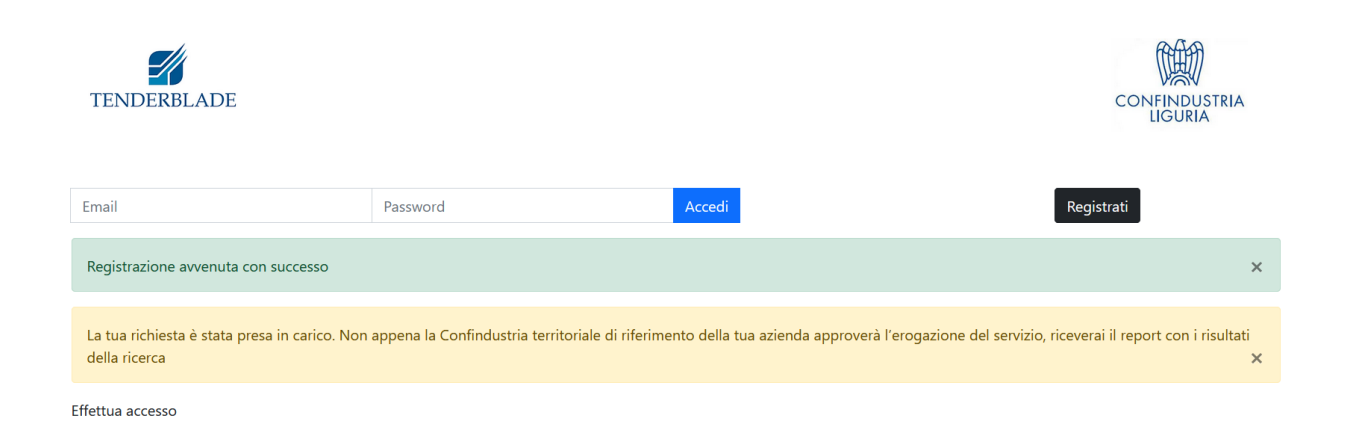

Per accedere basterà inserire nei campi EMAIL e PASSWORD l'indirizzo di posta e la password inserite durante la registrazione e premere il pulsante ACCEDI

## ACCESSO AL DATABASE

L'accesso al database avviene via web all'indirizzo:

http://www.confindustrialiguria.it/tenderblade

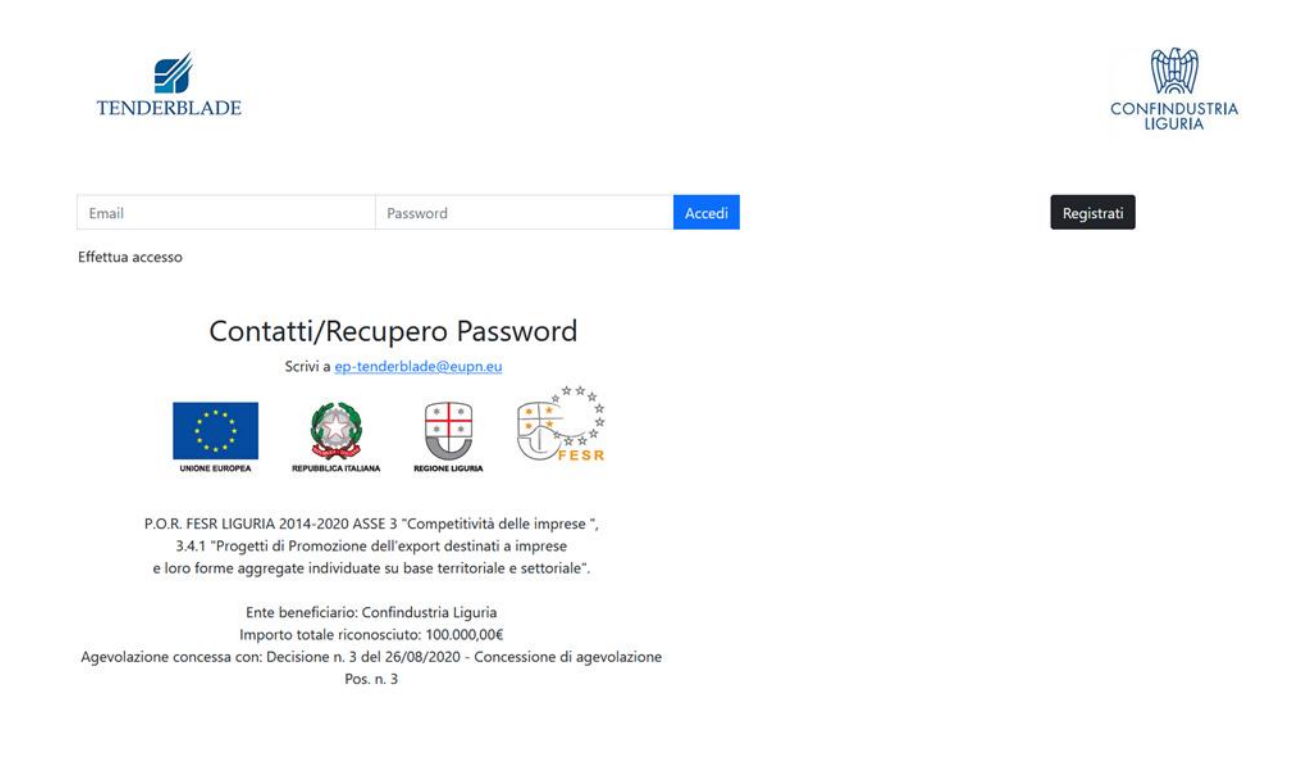

L'accesso avviene inserendo le credenziali (EMAIL e PASSWORD) inserite in fase di registrazione e premendo ACCEDI. Una volta effettuato l'accesso si entra nella propria area personale e si può iniziare ad inserire le parole chiave (vedi la sezione USO DEL DATABASE).

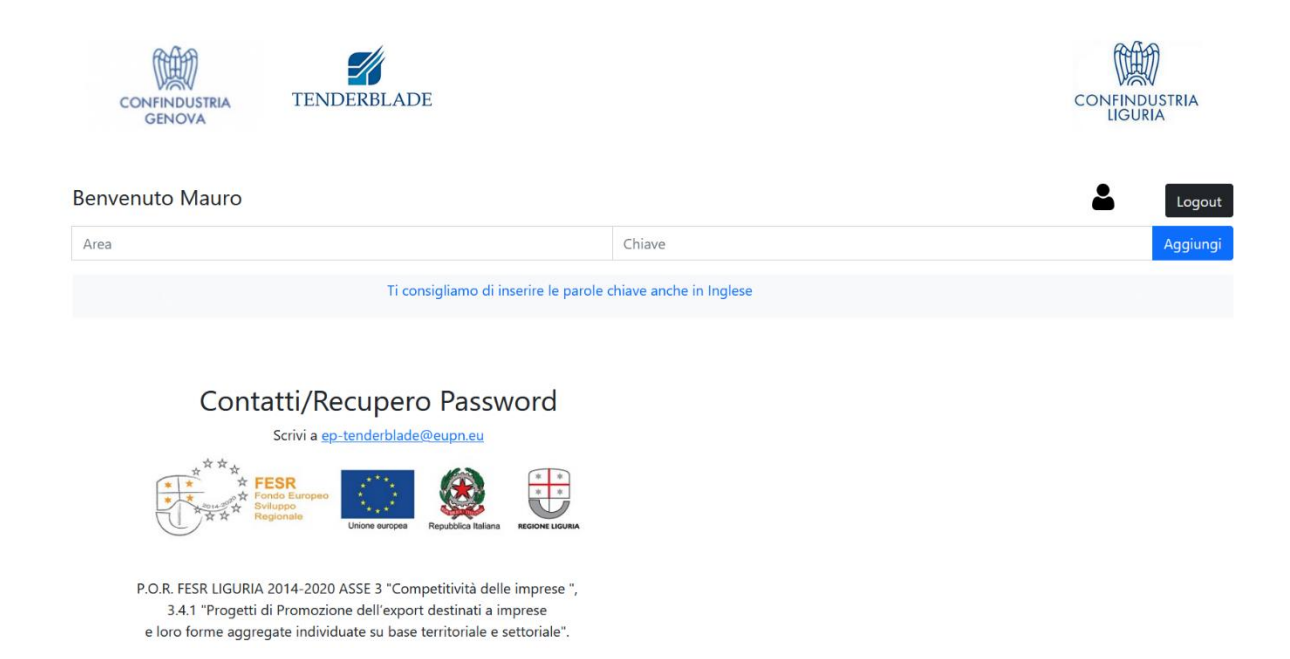

L'icona antropomorfa nera, in alto a destra, è un collegamento al proprio profilo personale. Nel proprio profilo sono sintetizzate le informazioni principali inserite in fase di registrazione, viene data la possibilità di modificare le informazioni inserite inizialmente e, una volta ricevuta l'autorizzazione da parte di Confindustria, compare un link esclusivamente personale al cloud, dal quale saranno scaricabili tutte le ricerche effettuate per conto dell'azienda richiedente.

## Fasce economiche di interesse Da 150001 a 516000 Da 516001 a 1000000

Le tue ricerche: <u>https://crm.europartnersnetwork.eu/~9oHV8</u>

Fino a quando non perverrà l'autorizzazione da parte di Confindustria, nessun link sarà visibile.

## USO DEL DATABASE

Una volta effettuato l'accesso compare la pagina di inserimento delle parole chiave:

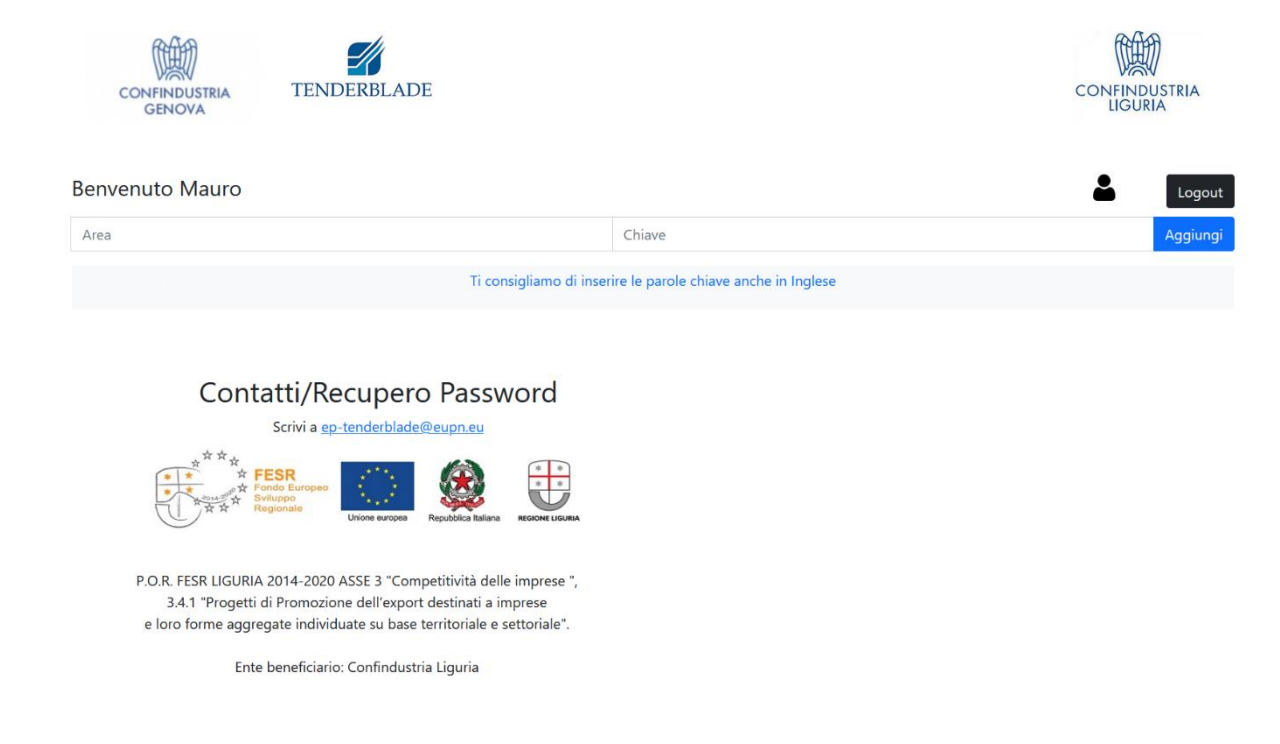

Si possono inserire coppie AREA /PAROLE CHIAVE in numero illimitato.

#### Sarebbe opportuno che gli inserimenti AREA/PAROLE chiave avvenissero sia in italiano che in inglese

L'inserimento delle parole chiave non ha una sintassi precisa, per lasciare la maggiore libertà possibile. Non è necessario inserire una sola parola alla volta, basta che la lista delle parole sia poi leggibile: suggerisco di separarle da una virgola. Parole Chiave è un termine forse ambiguo: si possono inserire intere frasi volte a specificare il settore di interesse. Il Campo AREA può rappresentare, di volta in volta, o una macrocategoria concettuale alla quale le parole chiave appartengono, o una precisazione chiarificatrice dei termini.

Gli esempi seguenti dovrebbero chiarire i dubbi.

Un utente è interessato al settore dell'efficienza energetica. 'efficienza energetica' sarebbe quindi una candidata ideale per una parola chiave. Essendo l'ambito dell'efficienza energetica vasto e variegato, se l'utente è interessato al settore particolare dell'efficientamento energetico degli edifici, un inserimento possibile potrebbe essere:

AREA: edilizia (o edifici o ristrutturazioni)

PAROLE CHIAVE: efficienza energetica

Ma un inserimento ancora migliore, se si fosse interessati ad ogni tecnologia applicata al risparmio energetico degli edifici potrebbe essere:

AREA: edilizia (o edifici o ristrutturazioni)

**PAROLE CHIAVE**: efficienza/riqualificazione energetica edifici, impianti fotovoltaici, coibentazione, cappotti, impianti a basso consumo, domotica e soluzioni smart applicate al risparmio energetico. Particolare attenzione ad edifici residenziali e/o commerciali

Se invece fosse interessato a studi sull'impatto economico di tecniche di efficientamento energetico, un possibile inserimento potrebbe essere:

AREA: studi (o ricerche o valutazioni economiche o studi di fattibilità)

**PAROLE CHIAVE**: efficienza energetica edifici, valutazione dell'impatto economico del settore

In questo caso le specificazioni del campo AREA circoscrivono meglio il settore di reale interesse.

Le parole chiave realmente utilizzate saranno poi una rielaborazione effettuata da Europartners, che ha nelle espressioni inserite dall'utente il punto di inizio.

In sintesi: non esiste un metodo preconfigurato per inserire le parole chiave, né l'area di riferimento. Certamente poche parole non rappresentano quasi mai una adeguata descrizione dei propri interessi commerciali, quindi è preferibile che si descriva il proprio settore di interesse in maniera ampia e precisa, anche molto più ampia di quanto fatto negli esempi. Ogni informazione aggiuntiva sarà utile per ottenere una ricerca il più possibile mirata alle esigenze dell'azienda.

Se le parole chiave inserite non saranno adeguate, vi contatteremo alla mail che avete inserito in fase di registrazione per dei chiarimenti e/o precisazioni.

# RECUPERO CREDENZIALI E COMUNICAZIONI CON EUROPARTNERS E CONFINDUSTRIA

Ogni comunicazione con Europartners dovrà avvenire tramite l'indirizzo mail:

#### ep-tenderblade@eupn.eu

Nel caso si fossero smarrite le credenziali, queste si potranno richiedere all'indirizzo mail:

#### ep-tenderblade@eupn.eu

Riceverete al più presto una mail di risposta con la nuova password.

In generale le comunicazioni via mail devono provenire dall'indirizzo di posta elettronica utilizzato in fase di registrazione.

L'indirizzo di posta elettronica per comunicare con Europartners, o chiedere il recupero delle credenziali, è il medesimo che compare sul sito.

Per eventuali ulteriori informazioni sugli obiettivi e le finalità del servizio potete contattare le Confindustrie territoriali di riferimento:

#### CONFINDUSTRIA GENOVA

Roberto Risso

Tel: 010 8338549 mail: rrisso@confindustria.ge.it

#### CONFINDUSTRIA IMPERIA

Amelia Massone

Tel :0183 650551 mail: <u>a.massone@confindustria.imperia.it</u>

#### CONFINDUSTRIA LA SPEZIA

Luca Cardini

Tel: 0187 725203 mail: cardini@confindustriasp.it

#### Unione Industriali di Savona

Massimiliano Amoretti

Tel: 019 8553211 mail: amoretti.m@uisv.it

#### CONFINDUSTRIA LIGURIA

Claudio Banci

Tel: 010567074 mail: <u>claudio.banci@confindustrialiguria.it</u>